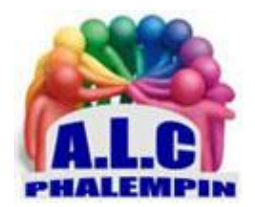

Association Loisirs et culture

# Bien débuter Sur

# Facebook

Jean Marie Herbaux

Vous n'êtes pas encore inscrit sur Facebook alors que tous vos amis le sont ? Vous ne savez pas comment faire, vous avez peur de dévoiler votre vie privée ? Voici comment bien débuter sur Facebook en toute sécurité.

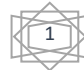

### Table des matières

| I. (  | Qu'est-ce que Facebook ?                                                          | 4 |
|-------|-----------------------------------------------------------------------------------|---|
| 1.    | Qu'y fait-on ?                                                                    | 4 |
| 2.    | Qui sont vos amis ?                                                               | 4 |
| 3.    | Qu'est-ce que votre <i>fil d'actualités</i>                                       | 4 |
| 4.    | Comment utiliser Facebook ?                                                       | 4 |
| II. C | Créez votre compte                                                                | 4 |
| 5.    | Les conditions                                                                    | 4 |
| 6.    | Remplir un petit formulaire                                                       | 4 |
| 7.    | Confirmez votre désir d'inscription                                               | 4 |
| III.  | Ajoutez des amis                                                                  | 5 |
| 8.    | Préalable :                                                                       | 5 |
| 9.    | La méthode :                                                                      | 5 |
| 10.   | La procédure à suivre pour ajouter un ami est simple :                            | 5 |
| IV.   | Supprimer des amis                                                                | 5 |
| V. A  | Abonnez-vous à des personnes                                                      | 5 |
| 11.   | La différence                                                                     | 5 |
| 12.   | La méthode                                                                        | 6 |
| VI.   | Gérer sa liste d'amis                                                             | 6 |
| 13.   | Ami, une notion vaste                                                             | 6 |
| 14.   | Créer une liste d'amis                                                            | 6 |
| 15.   | Ajouter des amis à une liste existante                                            | 6 |
| 16.   | Supprimer des amis d'une liste existante                                          | 6 |
| 17.   | Supprimer une liste existante                                                     | 6 |
| 18.   | Définir des accès par défaut pour vos futures Publications                        | 6 |
| 19.   | S'exprimer ponctuellement vers une liste d'amis                                   | 7 |
| 20.   | Identifier des amis sur des photos (Taguer des photos)                            | 7 |
| 21.   | Demander une autorisation avant de taguer                                         | 7 |
| 22.   | Pas d'invitations intempestives                                                   | 7 |
| VII.  | Découvrez votre page d'accueil                                                    | 7 |
| VIII. | La page d'accueil Facebook vu depuis un ordinateur comporte six grands éléments : | 7 |
| 23.   | La barre supérieure de menu de couleur bleue regroupe les commandes les plus      |   |
| imp   | portantes :                                                                       | 7 |
| 24.   | La colonne de menu de gauche                                                      | 8 |
| 25.   | La zone de publication                                                            | 8 |

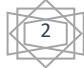

| IX.                               | LE FIL D'ACTUALITÉS                                                                              |  |  |
|-----------------------------------|--------------------------------------------------------------------------------------------------|--|--|
| 26.                               | Ordonner les publications8                                                                       |  |  |
| 27.                               | L'auteur d'une publication8                                                                      |  |  |
| 28.                               | Réagir à une publication8                                                                        |  |  |
| 29.                               | Masquer une publication9                                                                         |  |  |
| 30.                               | Pour afficher ou supprimer toutes les actualités que vous avez masquées sur votre journal :<br>9 |  |  |
| X. La colonne de droite9          |                                                                                                  |  |  |
| XI.                               | Enregistrer une photo ou une vidéo depuis votre fil d'actualités9                                |  |  |
| 31.                               | Enregistrer une photo9                                                                           |  |  |
| 32.                               | Téléchargez une vidéo Facebook9                                                                  |  |  |
| XII.                              | Quelques paramètres concernant les photos et vidéos reçues9                                      |  |  |
| 33.                               | Optez pour des vidéos de qualité9                                                                |  |  |
| 34.                               | Évitez d'être identifié (tagger) sur une photo10                                                 |  |  |
| 35.                               | Limitez l'affichage des publicités10                                                             |  |  |
| XIII.                             | Le raccourci vers Messenger10                                                                    |  |  |
| XIV.                              | Profil10                                                                                         |  |  |
| 36.                               | Pour modifier / compléter votre profil :11                                                       |  |  |
| La méthode :                      |                                                                                                  |  |  |
| La photo :                        |                                                                                                  |  |  |
| La couverture                     |                                                                                                  |  |  |
| Les informations essentielles :11 |                                                                                                  |  |  |
| XV.                               | Réglez la confidentialité11                                                                      |  |  |
| 37.                               | PUBLICATIONS                                                                                     |  |  |
| 38.                               | PUBLIER SUR LE JOURNAL D'UN AMI :12                                                              |  |  |
| XVI.                              | D'autres applications12                                                                          |  |  |
| XVII.                             | Jouer                                                                                            |  |  |
| 39.                               | Pour atteindre des jeux :12                                                                      |  |  |
| 40.                               | Visiter le <i>Gamestore</i> 12                                                                   |  |  |
| 41.                               | Visiter la boutique de jeux de jeux12                                                            |  |  |
| 42.                               | La barre de recherche de la page de jeux12                                                       |  |  |
| 43.                               | Pour atteindre des applications :13                                                              |  |  |
| 44.                               | Pour supprimer une application ou un jeu que vous avez ajouté :                                  |  |  |

#### I. Qu'est-ce que Facebook ?

#### 1. Qu'y fait-on ?

Avec deux milliards de personnes inscrites, Facebook est le plus grand *réseau social* du monde. Il permet à ses utilisateurs de **publier** des *informations*, des *photos*, des *vidéos* et *d'échanger des messages*.

Lorsque vous êtes inscrit sur Facebook, vous voyez les publications des personnes que vous *suivez* (vos amis) et les personnes qui vous suivent voient vos publications.

#### 2. Qui sont vos amis?

Sur Facebook, vous suivez des personnes que vous connaissez dans la vraie vie comme les membres de votre famille, vos véritables amis, vos collègues. Vous avez aussi la possibilité de suivre des personnes que vous ne connaissez pas personnellement comme des célébrités, des politiques, des « peoples ». Et vous pouvez même suivre des marques, des entreprises …

#### 3. Qu'est-ce que votre fil d'actualités

Votre page d'accueil Facebook correspond à votre *fil d'actualités* (on parle aussi de *mur*). Elle affiche les publications des personnes que vous suivez. Votre mur est donc unique et il n'affiche que des informations qui vous intéressent personnellement puisque c'est vous qui avez choisi les sources (vos amis).

#### 4. Comment utiliser Facebook ?

C'est ce concept simple mais redoutablement efficace qui explique l'énorme succès de Facebook. Toutes les fonctionnalités de Facebook sont accessibles depuis un ordinateur ou depuis un appareil mobile (smartphone ou tablette).

Il est plus simple de débuter sur Facebook avec un ordinateur. C'est le choix que nous avons fait pour la rédaction de ce mémento. (Si vous ne disposez pas d'un ordinateur, vous pouvez réaliser les mêmes opérations que nous avec votre smartphone ou votre tablette). Les menus et les enchaînements d'écran seront un peu différents mais les principes sont exactement les mêmes.

#### II. Créez votre compte.

#### 5. Les conditions

Il est nécessaire de s'inscrire pour créer un compte avant d'utiliser Facebook. Vous devez être âgé d'au moins *treize ans* et vous devez indiquer votre *véritable nom*. En effet, Facebook explique que les utilisateurs doivent utiliser leur vrai nom ce qui permet à chacun de savoir avec qui il communique. (Facebook peut bloquer un compte s'il détecte un faux nom.)

Dans les faits, vous pouvez utiliser un surnom ou un nom de votre choix. Il existe des milliers de comptes qui ont été créés avec de véritables noms sans les voyelles. Cela ferait un nom Facebook du *jean-michel plssn*. Assurez-vous simplement de respecter les règles suivantes lorsque vous choisissez votre nom Facebook :

- pas de symboles, de chiffre, de mise en majuscules inhabituelle.
- pas de caractères appartenant à une autre langue.
- pas de titre professionnel, religieux ou autre.
- pas de « mot ou expression ».
- 6. Remplir un petit formulaire.

N'hésitez pas à indiquer votre numéro de téléphone (portable de préférence) en plus de votre adresse mail. Cela sécurise votre compte et votre numéro ne sera pas publié sauf si vous le demandez explicitement. (Voir plus loin).

#### 7. Confirmez votre désir d'inscription

N'oubliez pas de confirmer :

• votre adresse mail en répondant au mail envoyé par Facebook.

• votre numéro de téléphone en saisissant le code reçu par SMS. Pour finaliser la création de votre compte.

#### III. Ajoutez des amis

#### 8. Préalable :

Facebook est un réseau social en ligne qui met en relation des personnes. Ces personnes mises en relation sont des « *amis » Facebook*. Toutes les publications de vos amis s'affichent sur votre *fil d'actualités* qui s'affiche sur votre *page d'accueil*.

Réciproquement, toutes vos publications s'affichent sur les *fils d'actualités* (les murs de vos amis). C'est parfait pour rester en contact avec sa famille et ses amis.

Pour que Facebook soit intéressant, vous devez ajouter des amis en les choisissant parmi vos connaissances *en qui vous avez confiance*. *N'oubliez pas que choisir des amis de confiance est la première règle de sécurité sur Facebook.* 

- 9. La méthode :
- Pour ajouter des amis sur Facebook, vous devez leur envoyer des invitations.
- Ensuite, ils sont libres d'accepter ou de refuser votre invitation.
- Lorsqu'une personne invitée accepte votre invitation, elle devient votre ami et chacun de vous voit les publications de l'autre sur son fil d'actualités.

#### 10. La procédure à suivre pour ajouter un ami est simple :

- Assurez-vous que vous êtes bien connecté à votre compte Facebook.
  Pour le savoir, vérifiez que votre nom et votre photo de profil apparaissent au centre de la barre supérieure de couleur bleue affichée en haut de votre page d'accueil.
- Saisissez le nom de la personne que vous recherchez dans le *champ de recherche* affiché en haut à gauche de la page d'accueil de Facebook.
- Cliquez sur le nom de votre ami s'il apparaît dans la liste déroulante qui s'affiche, sinon cliquez sur *Voir tous les résultats pour xxxx* puis cliquez sur le nom de votre ami.
- Le mur de votre ami s'affiche avec ses publications *publiques*. Vérifiez qu'il s'agit bien de votre ami.
- Cliquez sur le bouton + *Ajouter* pour lui envoyer une invitation à rejoindre votre groupe d'amis.

Vous recevrez une *notification* Facebook lorsque votre ami aura accepté votre invitation. En revanche, vous ne recevrez aucune notification si votre ami ignore votre demande ou la supprime

#### IV. Supprimer des amis

Si vous souhaitez supprimer des amis devenu indésirables par exemple, Afficher votre *fil d'actualité*, dans le menu de droite cliquer sur *Liste d'amis* puis Voir tous les amis. À côté de chacun d'eux cliquer Sur Amis puis *Retirer de la liste d'amis*.

#### V. Abonnez-vous à des personnes

#### 11. La différence

Si vous souhaitez suivre les actualités de personnes que vous ne connaissez pas personnellement comme des célébrités ou des hommes politiques, nous vous conseillons de vous *abonner* à ces personnes plutôt que de leur envoyer une demande d'ami.

Voici les différences entre relation d'amitié et abonnement :

• Les amis Facebook sont automatiquement abonnés entre eux. Chaque ami voit les publications de l'autre ami directement sur son mur. Sont concernées les publications publiques mais aussi les publications privées. C'est pourquoi il faut bien choisir ses amis sur Facebook.

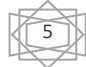

• Les abonnés Facebook voient s'afficher sur leur mur les publications publiques des personnes auxquelles ils sont abonnés. Les personnes auxquelles vous êtes abonnées n'ont pas connaissance de vos publications sauf si elles-mêmes s'abonnent à vous.

#### 12. La méthode

- Pour vous abonner à une personne, recherchez cette personne sur Facebook.
- Affichez sa page d'accueil et cliquez sur le bouton S'abonner.
- (Le bouton est présent uniquement lorsque la personne autorise les abonnements, pour cela, dans la barre de menu bleue, à l'extrême droite, cliquer puis sur la petite *pointe* puis *Paramètres / Publications publiques / Qui peut me voir ?*).

#### VI. Gérer sa liste d'amis

Véritable obsession pour certains utilisateurs, la liste d'amis est un incontournable de Facebook. Elle détermine le nombre de vos connexions, et de fait votre popularité sur le réseau. Pour certain l'objectif consiste à la faire s'épaissir autant que faire se peut. Seul bémol à cette pratique : une liste de plusieurs centaines de personnes devient vite ingérable, surtout si les informations que vous diffusez ne conviennent pas à l'ensemble de votre audience. La solution consiste alors à créer des *listes d'amis* en fonction de la nature de vos amis. Établir des listes et régler les informations qui leur parviennent vous fera gagner un maximum de temps tout en évitant les querelles. Mais la bonne gestion d'une "liste d'amis" ne passe pas uniquement par la maîtrise de l'aspect technique de Facebook. Elle consiste aussi en un respect des pratiques sociales du réseau. Adopter le bon comportement sur le réseau est indispensable, surtout si vous souhaitez voir cette liste d'amis grossir à vue d'œil.

#### 13. Ami, une notion vaste

Chaque utilisateur de Facebook a sa propre définition pour désigner un "ami" sur le réseau social. Celle-ci peut varier de la simple connaissance à l'amitié profonde entre deux personnes. Quelle que soit la valeur que vous accordez à ce terme, l'important est d'en être conscient afin de mieux juger vos interactions sur le réseau.

#### 14. Créer une liste d'amis

Pour faire une liste d'amis, allez sur votre *fil d'actualité* puis dans le menu vertical de gauche, cliquez sur *Liste d'amis*. Une fenêtre s'ouvrira montrant vos listes d'amis existantes ou pour vous demander l'intitulé que vous souhaitez pour votre première liste d'amis ainsi que les amis à ajouter à celle-ci. Dans *membres* commencez à saisir les noms de vos amis concernés. Petit conseil : choisissez tous les amis d'une même liste avant de la valider.

#### 15. Ajouter des amis à une liste existante

Allez sur votre *fil d'actualité* puis dans le menu vertical de droite, cliquez sur *Liste d'amis* puis sur une liste existante. Elle s'ouvre montrant son contenu. Cliquer sur Ajouter des amis à cette liste et saisir un nouveau nom d'amis.

#### 16. Supprimer des amis d'une liste existante

Cliquer sur voir tout pour pouvoir supprimer des membres de la liste en les décochant.

#### 17. Supprimer une liste existante

Allez sur votre *fil d'actualité* puis dans le menu vertical de droite, cliquez sur *Liste d'amis* puis sur une liste existante et enfin sur l'engrenage au bout de la liste. <u>NB :</u> Certaines listes ne peuvent être supprimées.

#### 18. Définir des accès par défaut pour vos futures Publications

Une fois votre liste créée, rendez-vous dans les paramètres de *confidentialité*. Allez vers le type de contenu dont vous souhaitez réguler l'accès (*confidentialité*). Lorsque le menu déroulant apparaît, choisissez l'option *Plus* puis *Voir tout*. Une nouvelle série de destinataires apparait en bas qui vous permet d'indiquer que ce type de contenu sera visible que de la *liste de votre choix*.

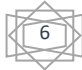

#### 19. S'exprimer ponctuellement vers une liste d'amis

Pour vous *exprimer* ponctuellement et uniquement vers vos amis d'une liste créée, allez sur votre *fil d'actualité* puis dans le menu vertical de droite, cliquez sur *Liste d'amis* puis le nom d'une liste existante. Cliquer alors dans la zone *exprimez-vous*. Seuls les amis de cette liste recevront votre post.

#### 20. Identifier des amis sur des photos (Taguer des photos)

Lors de votre création de post (Publication), insérez une photo contenant des visages « d'amis ». Puis cliquer sur la commande *Identifier des amis*. Son nom figurera sur la photo postée. Cela peut être intéressant mais aussi désagréable pour la personne concernée.

#### 21. Demander une autorisation avant de taguer

La gestion des amis sur Facebook ne repose pas uniquement sur l'aspect technique. Il existe aussi quelques pratiques recommandées pour éviter tout différent sur le réseau. L'une d'entre elles consiste à demander l'autorisation à l'ami concerné avant de le taquer sur l'une de vos photos. C'est toujours désagréable pour quelqu'un de discret d'être cité sans ménagement.

#### 22. Pas d'invitations intempestives

La plupart des applications Facebook ne demandent qu'une chose : gagner en popularité. De fait, chacune vous propose « d'alerter votre liste d'amis de son existence ». Lorsque c'est possible, sautez cette étape et épargnez à vos connaissances cette laborieuse tâche qui consiste à ignorer les dizaines d'invitations qu'ils reçoivent au quotidien.

#### VII. Découvrez votre page d'accueil

Votre page d'accueil Facebook s'affiche lorsque vous vous connectez à votre compte Facebook. Nous avons vu qu'elle présente votre *fil d'actualités* qui est l'élément le plus important. Néanmoins, votre page d'accueil comporte de nombreux éléments qui ont également leurs importances.

# VIII. La page d'accueil Facebook vu depuis un ordinateur comporte six grands éléments :

- > la barre supérieure de menu de couleur bleue,
- la colonne de menu de gauche,
- > le fil d'actualités affiché dans la partie principale au centre de l'écran,
- la zone de publication affichée en haut de votre fil d'actualité,
- la colonne de *droite*,
- ➢ le raccourci vers Messenger.

# 23. La barre supérieure de menu de couleur bleue regroupe les commandes les plus importantes :

- Le bouton Facebook qui permet de revenir rapidement en haut de son fil d'actualités.
- Le champ de *Recherche* pour rechercher des amis mais aussi des centres d'intérêt, des thématiques, des pages, des marques...
- Votre photo de profil.
- Votre prénom qui donne accès aux détails de votre compte Facebook et votre profil.
- Accueil qui affiche votre page d'accueil avec le fil d'actualités.
- Retrouver des amis pour afficher une liste de personnes que vous connaissez peut être,
- L'icône *Invitations* qui liste l'état des invitations à être amis que vous avez envoyées et des invitations que vous avez reçues.
- Messages qui donne accès à l'application de messagerie instantanée Facebook Messenger.
- L'icône Notifications qui liste toutes les interactions de vos amis (leurs commentaires, leurs J'aime, leurs participations à des événements, etc.).

- L'icône Aide rapide qui donne accès à des rubriques d'aide ainsi qu'à l'assistant de confidentialité.
- L'icône représentant un petite flèche pointant vers le bas permet de créer des pages, des groupes, des publicités et d'accéder à votre historique personnel, à vos références ainsi que vos paramètres.

#### 24. La colonne de menu de gauche

Le menu affiché dans la colonne de gauche comporte un nombre variable d'éléments selon le profil de l'utilisateur Facebook. Chaque élément du menu dispose d'un petit menu contextuel que vous pouvez ouvrir en cliquant sur le bouton représentant trois petits points qui s'affiche lorsque vous survolez un élément du menu avec le curseur de la souris. Voici le rôle des éléments les plus importants de ce menu :

- Votre photo et votre nom permettant d'accéder à votre page de profil. Votre page de profil contient toutes vos publications. Vos amis peuvent voir cette page en cliquant sur votre nom dans Facebook.
- Fil d'actualités : le menu contextuel permet d'afficher d'abord les informations que Facebook considère comme importantes ou alors d'afficher d'abord les informations les plus récentes.
- Afficher plus permet d'afficher tous les éléments du menu de gauche. Il y en a vraiment beaucoup. Testez-les pour voir à quoi ils correspondent et pour savoir s'ils sont intéressants pour vous.)

#### 25. La zone de publication

Le haut de la zone de publication vous demande de vous exprimer.

- Saisissez simplement un *texte* puis appuyez sur la touche Entrée pour le publier. Ce texte s'affichera dans le fil d'actualités de vos amis. Lorsque vous cliquez sur la zone de publication, des ronds de couleur s'affichent sous la zone de saisie. Ces ronds permettent de publier un texte mis en valeur par un *fond de couleur*. Cette fonctionnalité est très réussie.
- Vous pouvez également publier des *photos*, des *albums photos*, des *vidéos*, votre *humeur* du moment, etc.

Lorsque vous sélectionnez Photo/vidéo, ou Album photos/vidéo, Facebook vous demande de choisir les photos ou vidéos sur votre ordinateur. Vous pouvez accompagner vos photos et vidéo d'un *commentaire texte*.

*Remarquez le bouton Amis ou Public* affiché en bas à gauche. Utilisez ce bouton pour régler la confidentialité de votre publication.

#### IX. LE FIL D'ACTUALITÉS

Votre fil d'actualités est affiché dans la partie principale au centre de la page d'accueil Facebook. Il comprend les publications de vos amis et des personnes auxquelles vous êtes abonnées ainsi que des publications sponsorisées (des publicités) et suggérées par Facebook.

#### 26. Ordonner les publications

Vous pouvez afficher d'abord les *publications à la une* (les plus importantes) ou d'abord les publications *les plus récentes* en cliquant sur le bouton de menu contextuel vertical (trois petits points) de l'option *Actualités* du menu de la colonne de gauche.

Faites défiler votre écran vers le haut pour voir plus d'actualités.

#### 27. L'auteur d'une publication

La photo de profil et le nom de l'auteur sont affichés en haut de chaque publication. Vous pouvez cliquer sur le nom de l'auteur pour afficher *sa page de profil*.

#### 28. Réagir à une publication

Vous disposez de trois boutons affichés sous la publication pour réagir :

- *J'aime* permet de dire à *tout le monde* que vous aimez la publication. Le bouton J'aime comprend six boutons permettant d'aimer la publication, de l'adorer, de la trouver amusante, étonnante, triste ou d'être en colère.
- *Commenter* pour laisser un commentaire qui sera affiché sous la publication. *Toutes* les personnes *qui voient cette publication verront votre commentaire.*
- *Partager* pour partager cette publication sur votre propre fil d'actualités. De cette manière, tous vos amis verront cette publication (utile pour partager avec des amis une publication d'un autre ami qui n'est pas de leurs amis).

#### 29. Masquer une publication

Cliquer sur les trois petits points (...) en haut à droite de la publication et sélectionner Masquer la publication

# 30. Pour afficher ou supprimer toutes les actualités que vous avez masquées sur votre journal :

- Accédez à votre historique personnel (menu bleu horizontal, pointe vers le bas).
- Cliquez sur Ce que vous avez masqué dans la colonne de gauche.
- Cliquer sur le *crayon*
- Cliquer sur Visible dans le journal (ou Supprimer).

Gardez à l'esprit que les actualités que vous avez masquées sur votre journal peuvent rester visibles à d'autres endroits de Facebook aux personnes avec qui elles sont partagées (par exemple dans les fils d'actualité et les résultats de recherche).

#### X. La colonne de droite

Le contenu de la colonne de droite varie selon le *profil* Facebook. Vous y trouverez des raccourcis vers vos *pages* Facebook lorsque vous en possédez, des propositions de publicité payante, la liste de vos publications récentes, la liste des commentaires de vos amis, des publicités.

#### XI. Enregistrer une photo ou une vidéo depuis votre fil d'actualités

#### 31. Enregistrer une photo

Cliquer sur la publication, elle s'ouvre en 100% dans une nouvelle fenêtre. Par un clic droit sur la photo, il est possible de *l'enregistrer sous* ... Par un clic droit sur une vidéo, il est possible *d'afficher l'URL de la vidéo* et de la copier. Pour la fermer la vue 100%, cliquer en haut à droite sur la croix noire

#### 32. Téléchargez une vidéo Facebook

Sur n'importe quelle vidéo d'un mur, faites un clic droit avec la souris et sélectionnez la fonction *Afficher l'URL de la vidéo*. Copiez puis collez ce lien dans la barre d'adresse de votre navigateur puis validez. Toujours dans la barre d'adresse, remplacez les *https://www.* par *m.* et tapez *Entrée*. La même page doit normalement se recharger au sein de votre navigateur et s'afficher sous son format mobile. Faites un clic droit à l'aide du bouton de la souris pour afficher les fonctions contextuelles puis sélectionnez *Enregistrer la cible (du lien) sous*... Enfin, parcourez l'arborescence de votre disque dur pour sauvegarder la vidéo désirée.

#### XII. Quelques paramètres concernant les photos et vidéos reçues

#### 33. Optez pour des vidéos de qualité

De très nombreuses personnes publient des vidéos sur Facebook. Par défaut le réseau social propose la *lecture automatique* de celles-ci lorsqu'on affiche la publication. En outre. Sachez que la qualité n'est pas toujours au rendez-vous, donc autant opter pour la meilleure possible lorsqu'on a le choix. Voici comment désactiver la lecture automatique et sélectionner la qualité des vidéos.

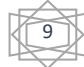

Ouvrez les *paramètres* de l'application Facebook. Pour cela, dans le coin supérieur à droite, ouvrez le *menu* et sélectionnez *Paramètres*. Ensuite, dans la colonne de gauche de l'interface, cliquez sur la rubrique *Vidéos*. Ici, vous pouvez régler les paramètres des vidéos. Sélectionnez la *qualité* par défaut de la vidéo en cliquant sur le menu en bout de ligne. Faites de même pour la fonction de *lecture automatique* des vidéos : activez ou non cette option. Enfin, notez que vous avez également la possibilité de gérer l'affichage des légendes en les rendant visibles ou non. Sortez simplement de cette page pour valider vos choix (en cliquant sur *Accueil* par exemple).

#### 34. Évitez d'être identifié (tagger) sur une photo

Parfois, il peut se passer des choses plus ou moins avouables dans la vie et maintenant sur Facebook. Il peut arriver qu'une personne que vous connaissez à peine décide de vous tagger dans une de ses photos. Bien entendu, aucun accord ne vous est demandé ! Pour limiter / empêcher cela, vous avez la possibilité d'éviter que la photo n'apparaisse dans votre journal puis de supprimer les identifications. Rendez-vous dans les *Paramètres* de Facebook et sélectionnez la rubrique *Journal et identification* dans la colonne de gauche de l'interface. Sur cette page, dans la troisième rubrique *Validation*, cliquez sur la fonction *Modifier* de la ligne *Examiner les publications dans lesquelles vos amis vous identifient avant qu'elles n'apparaissent sur votre Journal*.

Cliquez sur le menu *Désactivé* puis choisissez la fonction *Activé*. Grâce à cette configuration, vous pourrez approuver ou supprimer une publication dans laquelle vous apparaissez sur votre journal Facebook.

#### 35. Limitez l'affichage des publicités

S'il est impossible de supprimer définitivement les publicités au sein de Facebook, celles-ci peuvent cependant être limitées. En effet, vous pouvez cliquer sur la croix qui s'affiche dans le coin supérieur droit de l'encart puis sélectionner *Supprimer*. Sinon, rendez-vous dans les *Paramètres* de Facebook et sélectionnez la fonction *Publicités* dans le menu de la colonne de gauche. Cliquez sur *Paramètres publicitaires*. Ensuite, définissez vos goûts pour les publicités en réglant les paramètres sur Oui ou Non aux fonctions *Publicités basées sur votre utilisation des sites web et des apps et Pubs sur des apps et des sites web en dehors des entreprises Facebook*. Enfin, ouvrez la rubrique *Publicités avec vos actions sociales*. Vos données personnelles sont ici utilisées et pour éviter cela, sélectionnez la fonction *Personne* dans le menu en bas de la rubrique.

#### XIII. Le raccourci vers Messenger

Un raccourci pointant vers Messenger et affiché tout *en bas de la page d'accueil* Facebook. Il s'agit du bouton *Discussion instantanée*. Messenger est l'application de discussion instantanée de Facebook. La liste de vos amis, dont ceux qui sont connectés à Facebook en même temps que vous (pastille verte) est visible. Cliquez sur un nom pour commencer une discussion instantanée avec cette personne.

Messenger est une application de discussion instantanée très complète que vous pouvez ouvrir en mode plein écran. Pour cela, sans quitter Facebook cliquer sur *Messenger* affichée dans le menu vertical à gauche l'écran. Une fenêtre s'ouvre avec la liste de vos dernières discussions. Cliquez sur une de ces discussions pour la reprendre ou cliquez sur le lien Nouveau message pour débuter une nouvelle conversation avec les personnes de votre choix. Vous pouvez envoyer un message instantané à des personnes non connectées. Ces personnes recevront une notification et elles recevront le message dès qu'elles seront connectées à Facebook.

#### XIV. Profil

La partie Profil liste vos informations personnelles et leur niveau de confidentialité. Vérifiez ces informations et corrigez-les si nécessaire. Vérifiez surtout le niveau de confidentialité de chaque information et modifiez-le de manière à ne pas dévoiler des informations confidentielles. Par exemple, vous pouvez choisir de garder privé votre numéro de téléphone, de ne montrer qu'à vos amis votre date de naissance et de laisser publique votre ville d'origine.

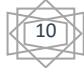

#### 36. Pour modifier / compléter votre profil :

#### La méthode :

Cliquer sur votre prénom dans la barre de menu bleue du haut.

#### La photo :

Survoler puis cliquer sur la caméra apparue sur celle-ci.

#### La couverture

Survoler puis cliquer sur Modifier la photo de couverture

#### Les informations essentielles :

Dans l'image de couverture cliquer sur *Modifier le profil*. Une nouvelle fenêtre s'ouvre alors. Déroulez les rubriques et cliquer sur le crayon pour les modifier. Pour terminer refermer cette fenêtre grâce à sa croix en haut à droite ou en cliquant sur Accueil.

#### XV. Réglez la confidentialité

Les problèmes de confidentialité, de divulgation de vie privée et de vol de données personnelles sur Facebook font désormais partie du passé. En effet, Facebook a parfaitement réagi à ces problèmes en proposant des options efficaces et simples permettant de choisir ses options de confidentialité. Pour vous aider encore plus, Facebook a mis en place un *assistant de confidentialité*. Nous vous conseillons fortement de l'utiliser après lecture de ce mémento. L'assistant de confidentialité est accessible en cliquant sur le bouton *Aide* de la barre supérieure bleue puis en cliquant sur *Assistance confidentialité*. L'assistant vous aide à régler vos options en vous proposant de suivre trois courtes étapes.

#### **37. PUBLICATIONS**

La partie Publications permet de choisir l'option de confidentialité qui s'appliquera *par défaut* à toutes vos prochaines publications. Vous avez le choix entre :

Public pour que tout le monde voit vos publications. Dans ce cas vos *amis* voient vos publications dans leur fil d'actualité.

<u>NB</u> : Les autres utilisateurs de Facebook peuvent voir vos publications sur leur mur si un ami commun aime ou partage la publication ou s'ils ouvrent votre page de profil.

- Amis pour que seuls vos amis voient vos publications. Vos amis ne pourront pas partager vos publications.
- Amis sauf connaissances : vos amis mais pas les amis de vos amis.
- *Amis sauf* pour que seuls vos amis sauf les amis dont vous indiquez le nom voient vos publications.
- *Amis spécifiques* (dans la partie *plus ...*) pour que seuls les amis dont vous mentionnerez le nom voient vos publications.
- Moi uniquement pour créer des publications privées que vous seul pourrez voir.
- <u>NB</u>: Vous pourrez toujours modifier l'option de confidentialité de vos prochaines publications en allant dans les paramètres de Facebook ou en cliquant sur le petit bouton Confidentialité affiché en bas à gauche du champ de publication pour cette publication en cours.
- Cliquer *suite*

Autres réglages de confidentialité importants :

- Qui peut voir mon contenu ?
- Qui peut me contacter ?

Qui peut ajouter du contenu dans mon journal ? Cliquer sur terminer pour fermer cet assistant.

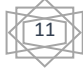

#### 38. PUBLIER SUR LE JOURNAL D'UN AMI :

Si ce dernier l'a autorisé dans ses paramètres de confidentialité ! Dans la barre de recherche, saisir son nom et sélectionner son nom pour afficher son journal. Une zone *écrire quelque chose* à ... apparaît en haut de son journal. Conversations secrètes chiffre vos communications de bout en bout.

#### XVI. D'autres applications

Il est possible de se connecter à des applications tierces avec Facebook. C'est grâce à cette possibilité que des applications sont capables de publier des actualités en votre nom sur Facebook. Par exemple, si vous connectez Youtube avec votre compte Facebook, vous pourrez publier des vidéos directement depuis Youtube sur Facebook.

La partie Applications des Paramètres de confidentialité liste les applications auxquelles vous vous êtes connecté avec Facebook et montre le niveau de confidentialité de leurs publications. Parcourez cette liste, supprimez les applications que vous n'utilisez plus et vérifiez que la confidentialité des publications vous convienne.

#### XVII. Jouer

#### 39. Pour atteindre des jeux :

- Éventuellement cliquer sur Accueil pour afficher le menu vertical de gauche.
- Si Jeux ne s'y trouve pas, cliquer sur Afficher plus.
- Cliquer alors sur *Jeux*.

La page Gameroom apparaît avec quatre onglets :

- Fil de jeux
- o Boutique de jeux
- Download Gameroom qui s'ouvrira dans un nouvel onglet de votre navigateur.
- Et si vous avez déjà joué, l'onglet *My games* avec le nom du jeu déjà utilisé précédemment.
- Jeux instantanés.

À droite le jeu du jour et des propositions de *jeux de Tendance*, de vos *amis*, jeux *premium*.

#### 40. Visiter le Gamestore

Cliquer sur Download Gamestore pour télécharger et installer cet utilitaire (peu indispensable selon nous).

Tous vos jeux Facebook apparaissent automatiquement dans Gameroom, avec les niveaux et les récompenses actuels

Pour quitter cette page et revenir à votre page *Jeux*, utiliser l'historique de votre navigateur avec la flèche gauche de votre barre d'outils.

#### 41. Visiter la boutique de jeux de jeux

#### Cliquer sur une des catégories.

Cliquer sur une des vignettes de jeu pour avoir des *détails* sur ce jeu et même *jouer*. Sinon refermez la fenêtre.

#### 42. La barre de recherche de la page de jeux

Comme d'habitude elle nous sera très utile.

- Cliquer dedans et saisir le nom d'un jeu.
- Un certain nombre de propositions apparaît.
- Cliquer sur l'une d'elles pour obtenir plus de détails (évaluation, copies d'écran, publications ....) ainsi que le bouton *jouer*.
- Noter qu'il est possible d'envoyer ce jeu sur votre Smartphone. (??? Déconseillé car ???)

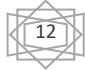

- Si ce jeu vous convient et si vous désirez jouer immédiatement, cliquer sur *Jouer* ou sur la flèche arrière d'historique de votre navigateur pour réafficher la page précédente et Cliquer sur le bouton *Jouer* qui s'y trouve.
- À noter que souvent vos informations de profil sont envoyées vers l'auteur du jeu.
- Le jeu commence enfin.
- Pour quitter le jeu, cliquer comme d'habitude sur *Accueil* pour retrouver votre *Journal* (votre fil d'actualités).
- Dans le menu vertical de gauche si vous cliquez à nouveau sur *Jeux* dans le nouvel écran votre jeu est ajouté à la liste des *My games* et vous pouvez par un clic relancer votre jeu.
- Dans ce même menu, un clic sur *Fil de jeux* ouvre une page dans laquelle figure en haut à droite ces mêmes jeux.

#### 43. Pour atteindre des applications :

- Dans la barre de recherche saisir *Applications*.
- Sous le bandeau de recherche cliquer sur l'onglet *applications*.
- Dans la liste des applications cliquer sur un nom ou son icône pour avoir plus de détails.

#### 44. Pour supprimer une application ou un jeu que vous avez ajouté :

Cliquez sur en haut à droite de Facebook et sélectionnez Paramètres.

Cliquez sur Applications dans le menu de gauche.

Passez le curseur de votre souris sur l'application ou le jeu à supprimer et cliquez sur *x*. Une fois le jeu ou l'application supprimé(e), il ou elle ne devrait plus pouvoir publier sur votre journal. Si vous apercevez malgré tout une ancienne actualité, vous pouvez la supprimer. Remarque : l'application ou le jeu peut avoir enregistré des informations lors de vos précédentes utilisations, mais vous pouvez contacter le développeur pour lui demander de supprimer toutes les informations dont il pourrait toujours disposer.